# **Steps to apply for Education Allowance**

Dear Faculty & Staff Members,

The Office of HR would like to assist you in applying for Education Allowance for your children through HR system. Kindly follow below steps:

## Step 1: Login to HRNET system

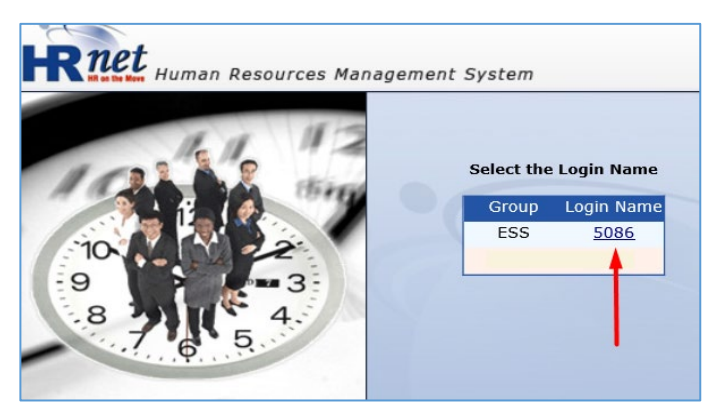

# Step 3: Select Education Allowance Request

#### Step 2: Click on eRequests

| HRnet HOME                 |         |               |          |                      |
|----------------------------|---------|---------------|----------|----------------------|
| Personnel<br>شؤرن الموظفين | Payro < | oll 💊 eRرينية |          | equests<br>طلبات إلك |
|                            |         |               | Click on | eRequests            |

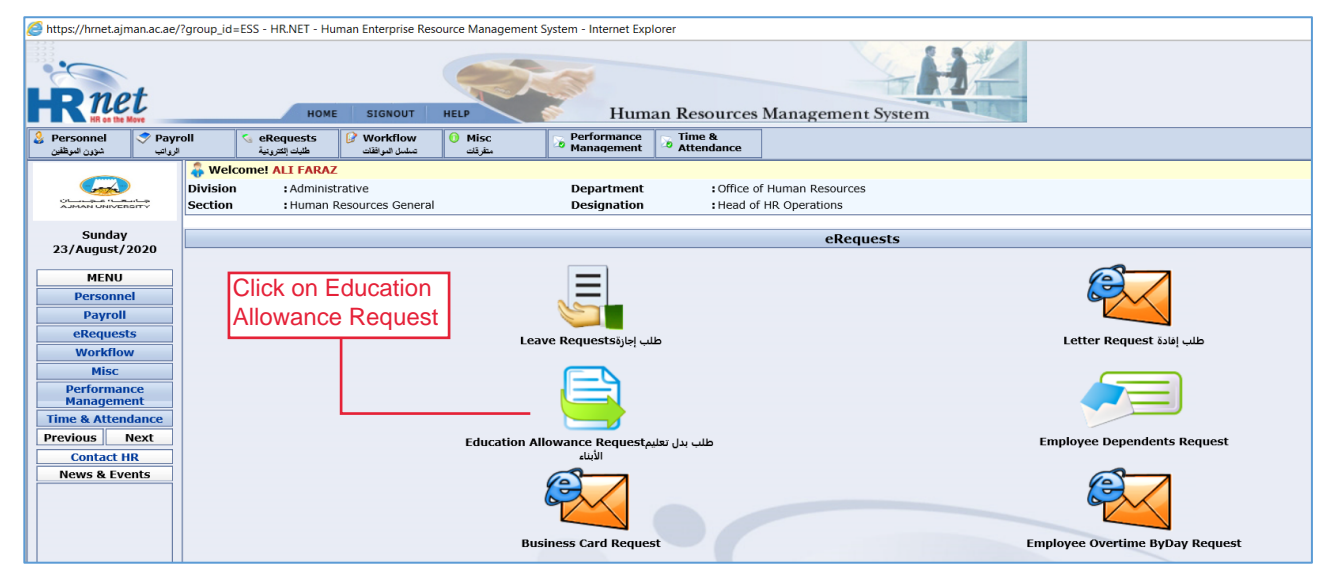

#### Step 4: Create New Request

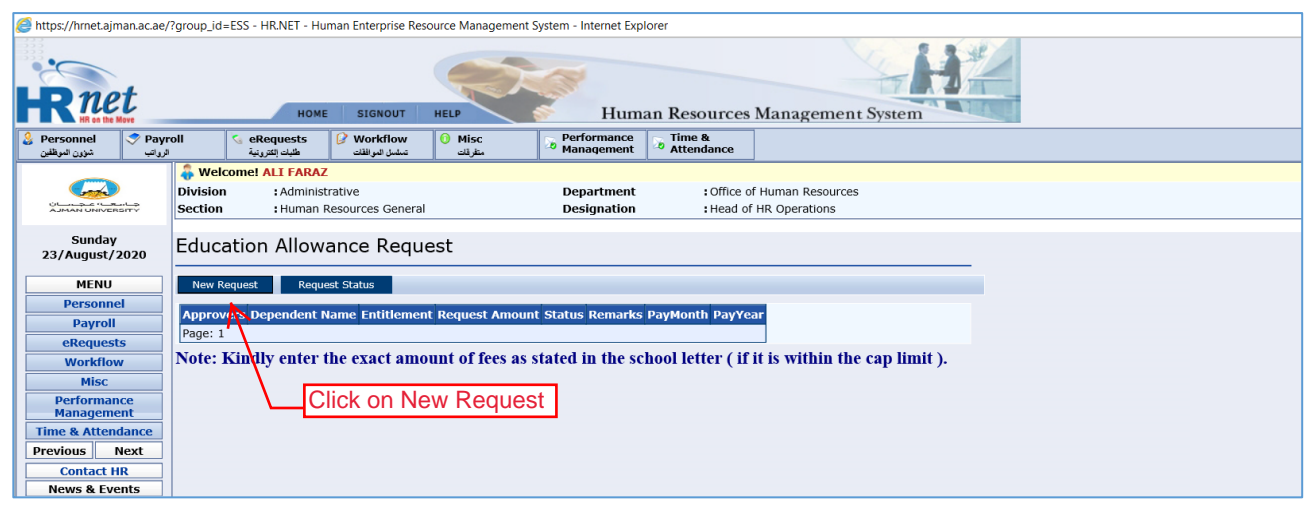

## Step 5: Enter Request Details

| Sunday         Education Allowance Request         Department         : Office of Human Resources                                                                                                    |                 |
|----------------------------------------------------------------------------------------------------|-----------------|
| Sunday Education Allowance Request                                                                                                    |                 |
| z3/August/2020                                                                                                    |                 |
| MENU New Request Status                                                                                                    |                 |
| Personnel Approvers Edit Dependent School School Entitlement Request Status Remarks Attachment Dependent Request Status Remarks PayMonth PayYear                                                                                                    |                 |
| Payroll Name Annone Value Value Value Annone Page: 1 Page: 1 P |                 |
| Workflow                                                                                                    | If your child n |
| Misc Dependent Name Jayaha Ali V Control of the second second sec |                 |
| Performance School Ranke Aprian American Private School                                                                                                    | ent request.    |
| ime & Attendance Foliat V                                                                                                    |                 |
| revious Next Request Amount 5000 Kindly attach invoice of                                                                                                    |                 |
| Contact HR All relevant the requirested amount                                                                                                    |                 |
| News & Events Remarks Invoices has Levent attached                                                                                                    |                 |
|                                                                                                    |                 |

# Step 6: Submit your request for approval

| 🧧 https://hmet.ajman.ac.ae/?group_id=ESS - HR.NET - Human Enterprise Resource Management System - Internet Explorer |                                                                                                    |  |  |  |  |  |  |
|----------------------------------------------------------------------------------------------------|----------------------------------------------------------------------------------------------------|--|--|--|--|--|--|
| HOME SIGNOUT HELP Human Resources Management System                                                                 |                                                                                                    |  |  |  |  |  |  |
| ېتب شوون لموظفين                                                                                                    | الاست المعالي المعالي المعالي المعالي المعالي المعالي المعالي المعالي المعالي المعالي المعالي المعالي المعالي ا<br>منظر المعالي المعالي المعالي المعالي المعالي المعالي المعالي المعالي المعالي المعالي المعالي المعالي المعالي الم                                                                                                    |  |  |  |  |  |  |
|                                                                                                    | Operation         Contract of Human Resources           Division         : Administrative         Department         : Office of Human Resources           Section         : Human Resources         Designation         : Head of HR. Operations                                                                                                    |  |  |  |  |  |  |
| Sunday<br>23/August/2020 Education Allowance Request                                                                |                                                                                                    |  |  |  |  |  |  |
| MENU                                                                                                    | New Request Status                                                                                                    |  |  |  |  |  |  |
| Personnel                                                                                                    | an Dependent School School Request                                                                                                    |  |  |  |  |  |  |
| Payroll                                                                                                    | Approvers Eur Name Name Grade Enduement Amount Status keinants Actornitent Name Amount Status keinants PayMonth Payrean                                                                                                    |  |  |  |  |  |  |
| eRequests                                                                                                    | Ajman Ajman Pievant EDA                                                                                                    |  |  |  |  |  |  |
| Workflow                                                                                                    | Approvers Warding Aysha Ali Arvate Kold Kold Southead Kold Southead Kold Arvate Kold Kold Arvate Kold Arvate Kold |  |  |  |  |  |  |
| Misc                                                                                                    | School Statached                                                                                                    |  |  |  |  |  |  |
| Management                                                                                                    | Page: 1                                                                                                    |  |  |  |  |  |  |
| Time & Attendance                                                                                                   |                                                                                                    |  |  |  |  |  |  |
| Previous Next                                                                                                    | I submit the request to HR                                                                                                    |  |  |  |  |  |  |
| Contact HR                                                                                                    |                                                                                                    |  |  |  |  |  |  |
| News & Events                                                                                                    | Child3                                                                                                    |  |  |  |  |  |  |
|                                                                                                    | Send To Workflow                                                                                                    |  |  |  |  |  |  |

## Step 7: Your request has been submitted

| <b>R</b> net                                             | HOME SIGROUT HELP Human Resources Management System                                                                                                    |                 |
|----------------------------------------------------------|----------------------------------------------------------------------------------------------------|-----------------|
| کې Personnel 🗢 Pay                                       | roll & Requests & Workflow O Misc Performance & Time & Misc Berlormance & Misc Berlormanc |                 |
|                                                          | Welcome! ALL FARAZ           Division         : Administrative           Section         : Human Resources           Designation         : Head of HR Operations                                                                                                    |                 |
| Sunday<br>23/August/2020                                 | Education Allowance Request                                                                                                    |                 |
| MENU                                                     | New Request Status                                                                                                    |                 |
| Payroll<br>eRequests                                     | Approvers Dependent Name Entitlement Request Amount Status Remarks PayMonth PayYear           Approvers         Aysha Ali         Child1         5000.000         InProgress         All relevant invoices has been attached August         2020           Page: 1                                                                                                    | op-up message   |
| Workflow<br>Misc<br>Performance<br>Management            | Note: Kindly enter the exact amount of fees as stated i Message from webpage × that an email succes HR for Approval.                                                                                                    | ssfully sent to |
| Time & Attendance Previous Next Contact HR News & Events | Email successfully sent to Approver (hr.sh@ajman.ac.ae,NULL)                                                                                                    |                 |
| News & Events                                            | OK                                                                                                    |                 |

# Thank you!

In case you found any difficulty performing steps, please get back to HR by writing email to hrdepartment@ajman.ac.ae or call at ext. 5559